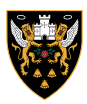

# HOW TO ADD FRIENDS & FAMILY

#### STEP 1

Locate the membership number for your friend or family member

## STEP 2

Visitwww.eticketing.co.uk/northamptonsaints

#### STEP 3

Click the person icon and login to your account

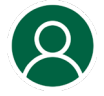

STEP 4

Click the person icon again 📿

### **STEP 5**

**Click View Account Menu** 

#### **STEP 6**

**Click Add Members** 

### STEP 7

Add Membership Number and Surname

**STEP 8** 

Click Search

**STEP 9** 

Click Add Member

# STEP 10

You can now buy and assign tickets to friends and family within your network during the checkout process - they will then automatically receive the tickets via email when purchased

\*Please note; your friend or family member must have an account on Ticketmaster before following these steps

# HAVING ISSUES?

#### TICKETOFFICE@NORTHAMPTONSAINTS.CO.UK // 01604 581000

Please state your name and a daytime contact number and one of our team will get back to you

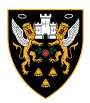

# HOW TO MANAGE TICKETS FOR FRIENDS & FAMILY

#### STEP 1

Visit www.eticketing.co.uk/northamptonsaints

#### STEP 2

Click the person icon and login to your account

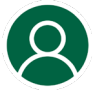

#### **STEP 3**

Click the person icon again 📿

#### **STEP 4**

**Click View Account Menu** 

#### **STEP 5**

Under Account Management click Network

#### **STEP 6**

Click on the friend or family member whose ticket privileges you would like to manage

## STEP 7

The default setting will be I can buy tickets, meaning you can only buy and assign tickets for each other. This can be changed to I can buy and manage tickets by editing the ticket privileges for each member in your network and sending a request

#### **STEP 9**

Once the request has been accepted, you will be able to manage their tickets – including renewing Season Tickets

\*Please note; your friend or family member must have an account on Ticketmaster before following these steps

# HAVING ISSUES?

#### TICKETOFFICE@NORTHAMPTONSAINTS.CO.UK // 01604 581000

Please state your name and a daytime contact number and one of our team will get back to you